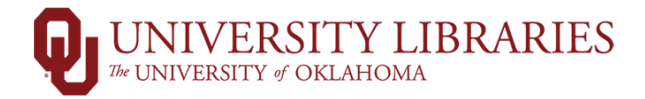

## **Instruction Statistic Form**

1.) Go to guides.ou.edu/rhd and click on the link for Instruction Stats

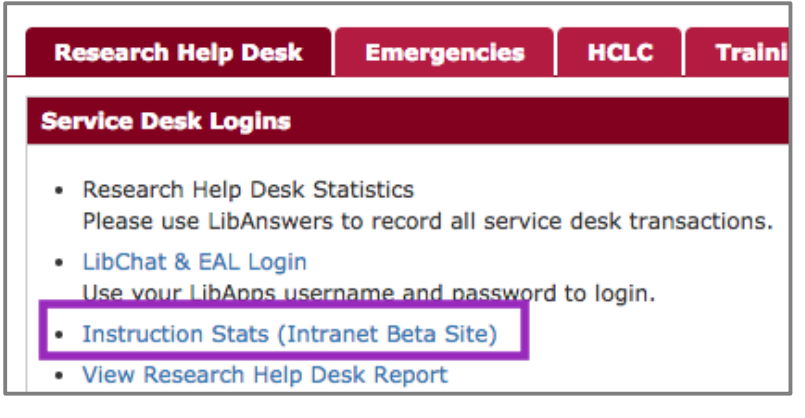

2.) Login with your OU 4x4 and password

| USER ACCO  | DUNT |
|------------|------|
| Username * |      |
| Password * |      |
|            |      |

3.) Click on Home

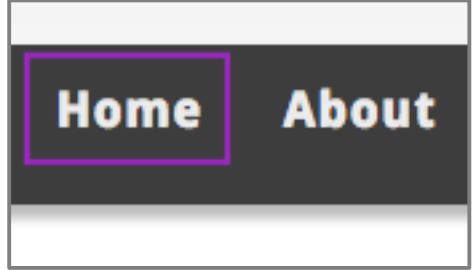

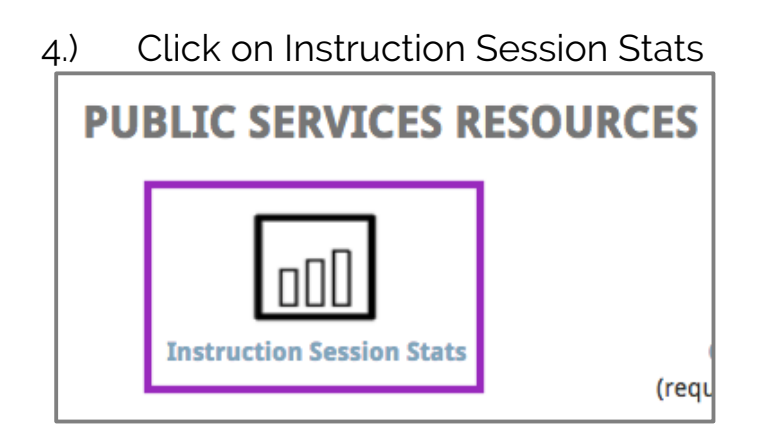

5.) Click on Add New Session

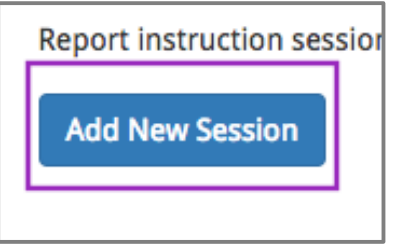

6.) Input the Course Name (i.e. Gateway, Norman AP High School Students), date, time, session location, instruction type, and your name as library instructor

| DATE OF SESSION                                                                                                    |                            |
|----------------------------------------------------------------------------------------------------|----------------------------|
| All Day Show                                                                                                    | End Date                   |
| Rec                                                                                                    | ords in 24 hour increments |
|                                                                                                    |                            |
| Date                                                                                                    | Time                       |
| 2016-11-02                                                                                                    | 19:00                      |
| E.g., 2016-11-02                                                                                                    | E.g., 19:00                |
|                                                                                                    | 1 1                        |
| to:                                                                                                    | 1 1                        |
|                                                                                                    | 1 1                        |
| Date                                                                                                    | Time                       |
|                                                                                                    |                            |
| 2016-11-02                                                                                                    | 20:00                      |
| 2016-11-02<br>E.g., 2016-11-02                                                                                                    | 20:00<br>E.g., 19:00       |
| 2016-11-02<br>E.g., 2016-11-02<br>Ession Location<br>Bizzell Memorial Library,<br>teraction Type<br>Classroom Instruction Se                                                                            | 20:00<br>E.g., 19:00       |
| 2016-11-02<br>E.g., 2016-11-02<br>Ession Location<br>Bizzell Memorial Library,<br>teraction Type<br>Classroom Instruction Se<br>BRARY INSTRUCTO                                                         | 20:00<br>E.g., 19:00       |
| 2016-11-02         E.g., 2016-11-02         ession Location         Bizzell Memorial Library,         teraction Type         Classroom Instruction Se         BRARY INSTRUCTOR             Magen Bednar | 20:00<br>E.g., 19:00       |

7.) Select the department you work for, and then input the course instructor's name, course number, and course department code

| dergraduate Services & Learning Initiati                     | ves 🛊 |
|--------------------------------------------------------------|-------|
| COURSE DETAILS                                               |       |
| Course Instructor                                            |       |
| Will Spain                                                   |       |
| Course Instructor's Email                                    |       |
| Course Instructor's Email                                    |       |
| Course Instructor's Email<br>Course Number<br>1002           |       |
| Course Instructor's Email Course Number 1002 Department Code |       |

8.) Input the number of participants for the session

| Please indicate                                                                            | The TA's for Gateways classes a |
|--------------------------------------------------------------------------------------------|---------------------------------|
| Undergradua                                                                                | undergraduate students, so reco |
| 18                                                                                         | their number here!              |
| Graduate Stu                                                                               | dents                           |
| 0                                                                                          |                                 |
| OU Faculty                                                                                 |                                 |
| 0                                                                                          |                                 |
| OII Stoff                                                                                  |                                 |
| 1                                                                                          |                                 |
|                                                                                            |                                 |
|                                                                                            |                                 |
| OU Alumni                                                                                  |                                 |
| OU Alumni<br>0                                                                             |                                 |
| OU Alumni<br>0                                                                             |                                 |
| OU Alumni                                                                                  | Students                        |
| OU Alumni<br>0<br>High School S                                                            | Students                        |
| OU Alumni                                                                                  | Students<br>Teachers            |
| OU Alumni<br>0<br>High School S<br>0<br>High School <sup>7</sup><br>0                      | Students<br>Teachers            |
| OU Alumni<br>0<br>High School S<br>0<br>High School 7<br>0                                 | Students<br>Teachers            |
| OU Alumni 0 High School 9 High School 7 0 UL Personnel                                     | Students<br>Teachers            |
| OU Alumni 0 High School S 0 High School S 0 UL Personnel 1                                 | Students<br>Teachers            |
| OU Alumni<br>0<br>High School S<br>0<br>High School <sup>-</sup><br>0<br>UL Personnel<br>1 | Students<br>Teachers            |
| OU Alumni 0 High School 9 High School 7 0 UL Personnel 1 Other Partici                     | Students<br>Teachers            |
| OU Alumni 0 High School S 0 High School 1 UL Personnel 1 Other Partici 0                   | Students<br>Teachers            |
| OU Alumni 0 High School S 0 High School S 0 UL Personnel 1 Other Partici 0 Taccol Partici  | Students<br>Teachers<br>pants   |

9.) Input how much time you spent during the session and any assessment tools you used (if you did not use any, then skip this section, and then click save.

| TIME SPENT                                                                                                    |
|----------------------------------------------------------------------------------------------------|
| ▼ ASSESSMENT TOOLS                                                                                                    |
| Please use this section to make notes on tools and resources used for your session.<br>Did you use an assessment tool?<br>- None - \$ |
| IF YOU USED ONLINE TEACHING TOOLS OR PROVIDED HAND-OUTS, PLEASE PROV                                                                  |
| Title                                                                                                    |
| -+                                                                                                    |
| Add another item                                                                                                    |
| Add a new file<br>Choose File No file chosen<br>Files must be less than 2 MB.<br>Allowed file types: txt pdf ppt doc docx.            |
| Notes and session details                                                                                                    |
| Used Fall 2016 Gateway worksheet.                                                                                                    |
|                                                                                                    |
| Save                                                                                                    |